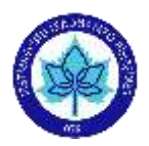

Değerli akademisyenler,

Lütfen öncelikle kısa sınavların oluşturulması ile ilgili bilgi ve kaynakları içeren sayfamızı mutlaka gözden geçiriniz: uzem.ogu.edu.tr/Sayfa/Index/76/ogretim-elemani-yardim

Yukarıda bağlantısı verilen sayfayı gözden geçirdikten sonra sınavlarınızı oluştururken /uygularken aşağıdaki açıklamaları mutlaka gözden geçirip, uyarıları dikkate alınız.

# İÇİNDEKİLER

| Sınavlarda Dikkat Edilecek Genel Hususlar                            | 2  |
|----------------------------------------------------------------------|----|
| Sınav sırasında bağlantı kopuklukları                                | 2  |
| Çoktan seçmeli veya doğru/yanlış türünde soru ağırlığı olan sınavlar | 3  |
| Sınav Ayarları                                                       | 4  |
| Her seferinde bir soru göster ayarı                                  | 4  |
| Sınava birden fazla giriş hakkı verilmesi                            | 4  |
| Sınav başladıktan sonra ayarlarda değişiklik yapılmaması             | 4  |
| Canvas (UZEMÖYS)'ta sayısal değerler için ondalık işareti            | 5  |
| Kısa sınav ve Modülü yayınlama                                       | 5  |
| Dosya yüklemeli sınav ve ödevler                                     | 6  |
| Sınavlarda dosya yüklemeli sorularda dikkat edilecek hususlar        | 7  |
| Formül Soruları ile İlgili Kaynaklar ve Uyarılar1                    | .6 |
| Öğrencilerin sınavı sonlandırması1                                   | .8 |
| Sınavlarda itiraz durumunda dikkat edilecek hususlar1                | .9 |

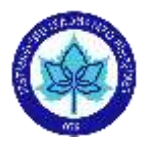

## Sınavlarda Dikkat Edilecek Genel Hususlar

### Sınav Bitiş Saatleri ve Sınav Süreleri

Genel olarak sınavların 17:00 ya da 24:00'da bitecek şekilde ayarlanması ÖYS'de yığılmalara neden olmaktadır. ÖYS'de yoğunluğun sınavların kapanma saati civarında oluşmasından dolayı **sınavın başlangıç ve bitiş zamanları** arasındaki süre, sınav süresinin en az 2 katı en fazla 3 katı olarak tercih edilmelidir. Bu sürenin uzun tutulması, öğrencilerin sınav sırasında karşılaşabileceği teknik güçlükleri en aza indirilmesine yardımcı olacaktır. Sınav süresinin gereğinden fazla uzun tutulmasının öğrencilerin farklı yollara başvurmasına neden olabileceği göz önünde bulundurulmalıdır.

Sınav süresi ile ilgili yukarıdaki uyarılar, kısa sınavları zamana yayılmış şekilde yapmak isteyen akademisyenler için **zorunlu** değildir.

| Ata | Şuna Ata                                           |  |
|-----|----------------------------------------------------|--|
|     | Herkes ×                                           |  |
|     | Bitiş                                              |  |
|     |                                                    |  |
|     | Tarihinden itibaren kullanılabilir Şu zamana kadar |  |
|     |                                                    |  |
|     |                                                    |  |
|     | + Ekle                                             |  |

Kısa sınav başlama ve bitiş sürelerini gösteren ayarlar aşağıdaki gibidir.

Sınavın bitimine az süre kalmışken bir öğrenci sınava girerse öğrenciye ek süre verilmez, sınav belirlenen bitiş süresinde kapanır. Örnek olarak 12:00'de sonlanacak 60 dakikalık bir sınava öğrenci 11:30 da girerse sınavı 12:00'da sonlanır ve yalnızca o ana kadar cevapladığı sorular dikkate alınır.

Bu konu ile ilgili yardım videosundan yararlanabilirsiniz: https://youtu.be/jWPZJTaj\_f0

\*Öğrencilere sınavların süresi, açılış ve kapanış saat ve takvimleri önceden ilan edilmelidir.

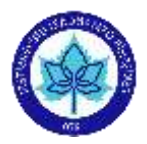

## Sınav sırasında bağlantı kopuklukları

Öğrencinin sınav süresi içinde bağlantısı koparsa sınav süresi işlemeye devam etmektedir. Sınav süresi içerisinde tekrar bağlanması durumunda, sınavına kaldığı yerden devam edebilmektedir. Örnek olarak 120 dakikalık bir sınavın 27. dakikasında bağlantısı kopan bir öğrenci 10 dakika sonra tekrar bağlandığında, süresi 37. dakikadan olmak üzere kaldığı sorudan devam etmektedir.

## Çoktan seçmeli veya doğru/yanlış türünde soru ağırlığı olan sınavlar

Sınavlar hazırlanırken çoktan seçmeli veya doğru/yanlış türünde test soruları kullanılacak ise olabildiğince geniş bir soru havuzu hazırlanmalı ve öğrencilere farklı fakat dengeli sınav sorularının otomatik dağıtılabildiği (soru bankasından rassal soru seçimi, aynı olsa bile soruların farklı sıralarda öğrencilerin önüne düşmesi ve aynı sorunun cevap seçeneklerinin her öğrenciye rassal sıralarda sunulması) özelliklerden yararlanılmalıdır.

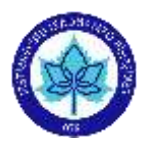

## Sınav Ayarları

### Her seferinde bir soru göster ayarı

Kısa sınav özelliklerini aşağıdaki gibi ayarlarsanız, öğrenciler her seferinde tek bir soru görebilir. Bir soruyu işaretledikten sonra o soruya tekrar geri dönemez. Bu sayede toplu olarak soruların indirilmesi ve soruların yayılması bir nebze azaltılmış olur.

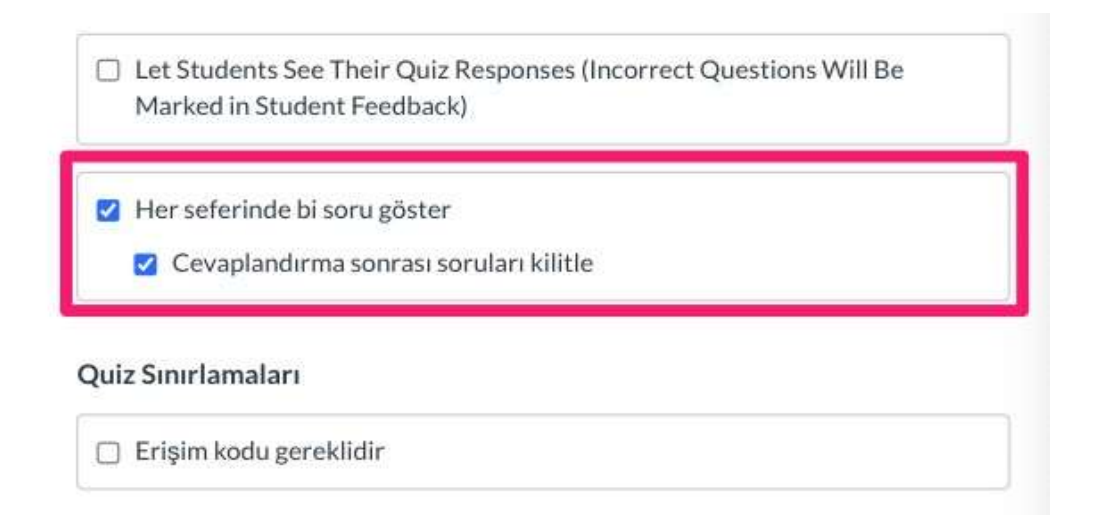

## Sınava birden fazla giriş hakkı verilmesi

Öğrenci bir kesinti ya da problem nedeniyle kısa sınavdan ayrılmışsa, sınav süresi içerisinde tekrar bağlanması durumunda, **sınavına kaldığı yerden devam edebilmektedir (bu sırada sınav süresi işlemeye devam etmektedir)**. Bu durumda öğrenciye ek süre verilmez. Oluşturulan kısa sınav içinde verilecek 2.hak, öğrencinin kısa sınava sıfırdan başlaması için verilen haktır. Bu hakkı verip vermemek öğretim elemanının kararıdır.

### Sınav başladıktan sonra ayarlarda değişiklik yapılmaması

ÖNEMLİ UYARI: Sınav başladıktan sonra kısa sınav ayarlarında değişiklik yapmayınız. Bu durumda sınav sırasında ayarları değiştirdiğiniz için, sınav başında giren öğrenciler yapılan değişiklikleri göremeyeceklerdir.

Sınavlar için şablon üzerindeki hazır olan sınav/ödev kullanılmak yerine yeni sınav/ödev seçilerek sınav hazırlanması tercih edilmelidir.

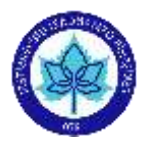

# Canvas (UZEMÖYS)'ta sayısal değerler için ondalık işareti

Canvas(UZEMÖYS) sayısal değerler için **ondalık işareti olarak sadece nokta (.) kabul etmektedir.** Öğrenci sayısal cevap için virgül girdiğinde sistem uyarı vermektedir. Ancak, metin olarak cevap girilen bir soru türü içinde, örneğin bir boşluk doldurma sorusunda, ondalık değer isteniyorsa; sistem birebir eşleştirme yapacağından, olası cevaplara hem nokta hem virgül içeren seçenekleri eklediğinizde her iki cevap da doğru kabul edilmektedir

| ioru metninizi girip boşlı | uk için tüm olası doğru cevapları belirleyir | 1. Öğrenciler sorudan hemen sonra o | evaplarını girebilecekleri küç | úk bir metin kutusi |
|----------------------------|----------------------------------------------|-------------------------------------|--------------------------------|---------------------|
| örecekler.                 |                                              |                                     | HTML Düzen                     | leyid               |
| BIUP                       | • # • Z E E E                                |                                     | : 12                           |                     |
| <b>Ⅲ•</b> • • <i>8</i>     | 값 🛋 🗸 세 ୩୦ 12pt                              | t • Paragraf                        | • 🛞                            |                     |
| Deneme sorusu              | <u> </u>                                     |                                     |                                | 2                   |
| levaplar:                  |                                              |                                     |                                |                     |
| Olasi Cevap:               | 0.6                                          |                                     |                                | 10                  |
|                            |                                              |                                     |                                |                     |
| 1000                       |                                              |                                     |                                |                     |
| Olasi Cevan:               | 0.6                                          |                                     |                                |                     |
| Olasi Cevap:               | 0.6                                          |                                     |                                |                     |
| Olasi Cevap:               | 0,6                                          |                                     |                                |                     |
| Olasi Cevap:               | 0.6                                          |                                     |                                |                     |
| Olasi Cevap:               | 0.6                                          |                                     |                                |                     |
| Olasi Cevap:               | 0.7                                          |                                     | + Başk                         | a bir Cevap Eld     |

## Kısa sınav ve Modülü yayınlama

Oluşturduğunuz kısa sınavı ve sınavı yerleştirdiğiniz modülü yayınlamayı unutmayınız.

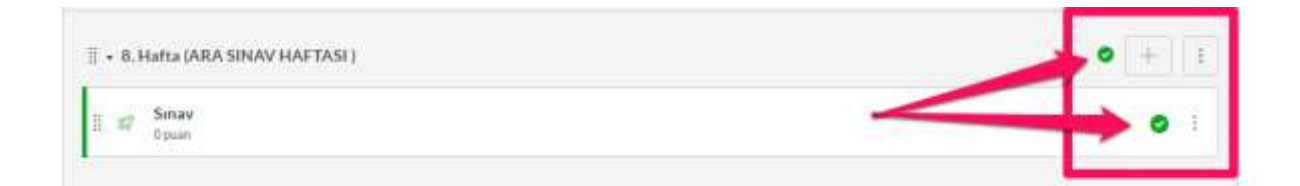

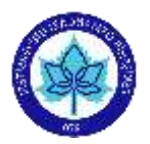

# Dosya yüklemeli sınav ve ödevler

Yapacağınız değerlendirmede dosya yükleme varsa ve **ayrı ayrı sorular için farklı dosyalar yüklenmeyecekse;** UZEMÖYS`de bu değerlendirmenin kısa sınav değil ödev olarak yapılması uygun olacaktır. Dosya yükleme içeren ödev ayarlarını yaparken aşağıda görüldüğü gibi "gönderi türü" başlığında "dosya yüklemeleri" kutucuğunu işaretlemeyi ve başlama (tarihinden itibaren kullanılabilir) ve bitiş sürelerini ayarlamayı unutmayınız. Dosya tiplerini kısıtlamadığınızda PDF, resim dosyaları, sıkıştırılmış dosyalar da yüklenebilecektir.

| Gönderi Türü | Çevrimiçi                        | •                     |  |
|--------------|----------------------------------|-----------------------|--|
|              | Çevrimiçi Yazı yazma             | Seçenekleri           |  |
| _            | U Web Sayfası URL                |                       |  |
|              | Dosya Yüklemeleri Vüklenecek Dos | sya Tiplerini Kısıtla |  |

| Advertises and                          |             |
|-----------------------------------------|-------------|
| Herkes X                                |             |
| Bitiş                                   |             |
|                                         |             |
| Tarihinden itibaren kullanılabilir Şu z | amana kadar |
| 8                                       | E           |
|                                         |             |

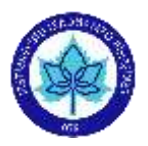

## Sınavlarda dosya yüklemeli sorularda dikkat edilecek hususlar

Dosyalar menüsü, öğrenci paylaşımları için herkese açık alandır. Bu alana sınav dosyalarının yüklenmesi durumunda öğrenciler sınav öncesinde sınav dosyalarını görebilmektedirler. Sınava yönelik dosya yüklemesi yapılabilmesi için:

I. Sol taraftaki gezinme menüsünden sırasıyla "Dosyalar" (1) butonuna, sağ üst köşede

| Ana Savta                      |           | =                        |                                                                                                    |      |                                        |                 |                |
|--------------------------------|-----------|--------------------------|----------------------------------------------------------------------------------------------------|------|----------------------------------------|-----------------|----------------|
| Dosyalar                       |           | uzem deneme 06.04.2021   | Dosyalar                                                                                                    |      |                                        |                 |                |
| Duyurular                      |           |                          |                                                                                                    | 1221 | 1000 IN                                |                 |                |
| Modüller                       |           | Dosyalari.ara            |                                                                                                    | Q    | 0 öğe seçildi 2                        | + Klas          | iör 🗄 Yükle    |
| Canlı Dersler                  | 1         | • D uzem deneme 06.04.20 | him .                                                                                                    |      | Ołuşturulma Değiştirilme<br>Değiştiren | Boyut           |                |
| Kısa sınavlar                  |           | • 🗂 course_image         | and the second second s |      | Tarihi Tarihi                          |                 |                |
| Ödevler                        |           | • 🗂 Gorseller            | course_line                                                                                                    | MAR. | 26 Şab 2021                            | 11              | 0              |
| Notlar                         |           | • 🔁 Sunumlar             | Gorseller                                                                                                    |      | 26 Şub 2021                            | a.              | 0              |
| Ders Programi                  | œ         |                          | Summar                                                                                                    |      | 10:05                                  | 9 <del>1.</del> | •              |
| Tartışmalar                    | 980       |                          |                                                                                                    |      |                                        |                 |                |
| Katilimcilar                   | 96        |                          |                                                                                                    |      |                                        |                 |                |
| Çıktılar                       | ø         |                          |                                                                                                    |      |                                        |                 |                |
| İşbirliğine Yöne<br>Calışmalar | lik<br>Øð | 0% of 262.1 M            | 3 used                                                                                                    |      |                                        | 1               | füm Dosyalarım |
| Sayfalar.                      | ø         |                          |                                                                                                    |      |                                        |                 |                |
| Avarlar                        |           |                          |                                                                                                    |      |                                        |                 |                |

+Klasör (2) butonuna basınız:

II. Bir isim veriniz ve onay butonuna basınız:

| iosyalar                     |      | uzem deneme 06.04.2021                                                                                          | Dosyalar     |       |                                                |              |              |
|------------------------------|------|----------------------------------------------------------------------------------------------------|--------------|-------|------------------------------------------------|--------------|--------------|
| luyurular<br>Iodüller        |      | Desystemera                                                                                                    |              | Q     | 0 öğe seçildi                                  | + Klasör     | 1 Yikk       |
| anlı Dersler                 |      | • to uzem deneme 06.04.20                                                                                       | bir isim ve  | riniz | Oluşturulma Değiştirilme<br>Tarihi Tarihi Deği | ptiren Boyut |              |
| Idevier                      |      | • Di Gorseller                                                                                                  | Smay Dosyala | d v   | × onav butonu                                  | na basınız   |              |
| lotlar                       |      | Contraction of the second second second second second second second second second second second second second s | Course, les  | 100   | 26 Şub 2021                                    | In Sustains  | 0            |
| lers Programu                | ø    |                                                                                                    | Gorseller    |       | 26 Şub 2021                                    | -            | 0            |
| artışmalar.                  | 90   |                                                                                                    | P            |       | 10-06                                          |              | -            |
| atilencitar                  | æ    |                                                                                                    |              |       | 10000                                          |              | •            |
| iktilar -                    | ø    |                                                                                                    |              |       |                                                |              |              |
| birliğine Yönel<br>alışmatar | R gb | 0% of 262.1 ME                                                                                                  | 3 used       |       |                                                | Tür          | n Dosyalarım |
| avtalar                      | 98   |                                                                                                    |              |       |                                                |              |              |

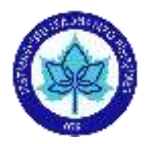

## III. Sınav dosyalarının yanındaki yayınlandı butonuna basınız:

| Dosyalari ara                                                      | Q              | 0 õğe seçildi                                                      | +Klasör                     | 2 Yüki     |
|--------------------------------------------------------------------|----------------|--------------------------------------------------------------------|-----------------------------|------------|
| <ul> <li>D uzem deneme 06.04.20</li> <li>D course image</li> </ul> | İsim 🔺         | Oluşturulma Değiştirilme<br>Tarihi Tarihi                          | en Boyut                    |            |
| • 🗅 Gorseller                                                      | course_image   | 26 Şub 2021                                                        | 1771                        | 0          |
| • 🗅 Sunumlar<br>• 🗈 Sinav Dosyalari                                | Gorseller      | 26 Şub 2021                                                        | -                           | 0          |
|                                                                    | Smay Dosyalari | 11:48                                                              | Yayınlandı                  | <b>o</b> : |
|                                                                    | 5unumlar       | <sup>10:05</sup><br>Sınav dosyala<br>yanındaki yay<br>butonuna baş | arının<br>vinlandı<br>sınız | 0          |

IV. Öğrenci dosyalarında görünmez seçeneğini işaretleyiniz.

| _ | 0 🤇 | Yayınla            | Öğrenci dosyalarında görünmez<br>seçeneğini işaretleyiniz |
|---|-----|--------------------|-----------------------------------------------------------|
|   | 00  | ) Unpublish        |                                                           |
|   |     | Not visible in stu | dent files                                                |
|   | 0 8 | Öğrenci uygunlu    | ğunu əyarla                                               |
|   |     |                    |                                                           |
|   |     |                    |                                                           |
|   |     |                    |                                                           |
|   |     |                    |                                                           |

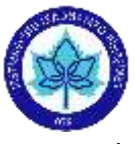

*işlem tamamlandığında bu şekilde gözükecektir.* 

| Ana Sayta                      |          | =                                                           |                  |        |                                           |          |              |
|--------------------------------|----------|-------------------------------------------------------------|------------------|--------|-------------------------------------------|----------|--------------|
| Dosyalar                       |          | 06.04.2021 gününü alıyoru                                   | m > Dosyalar     |        |                                           |          |              |
| Duyurular<br>Modüller          |          | Dosyalars ara                                               |                  | Q      | 0 õğe seçildi                             | + Klasör | 1. Yükle     |
| Canlı Dersler<br>Kısa sınavlar |          | • D uzem deneme 06.04.20                                    | İsim 🔺           |        | Oluşturulma Değiştirilme<br>Tarihi Tarihi | Boyut    |              |
| Ödevler                        |          | • 🗈 Gorseller                                               | Course, ima      | pe .   | 26 Şub 2021                               |          | 0            |
| Notiae                         |          | <ul> <li>El Sunumlar</li> <li>El Sunav Dosyalari</li> </ul> | Gorseller        |        | 26 Şub 2021                               | -        | •            |
| Ders Program                   | Ø        |                                                             | Seav Docy        | darn ( | 11:48                                     |          | 90           |
| Tartışmalar                    | æ        |                                                             | Surcentar        |        | / 10:05                                   | -        | 0            |
| Katilimular                    | ø        |                                                             |                  | 1      |                                           |          | 12           |
| Çıktılar                       | Æ        |                                                             | /                |        |                                           |          |              |
| İşbirliğine Yöne<br>Çalışmalar | lik<br>Ø | 262.1 MB'nin%                                               | 0'ı kullanılıyor |        |                                           | Tùn      | i Dosyalarım |
| Sayfalar                       | ø        |                                                             |                  |        |                                           |          |              |
| Ayarlar                        |          |                                                             |                  |        |                                           |          |              |

## Bu işlemleri yaptıktan sonra iki türlü sınav dosyası yükleme yapılabilir:

 Sol tarafta bulunan gezinme menüsünden sırasıyla "Dosyalar" butonunu tıklayınız(1), orta taraftaki oluşturulan Sınav Dosyaları klasörü içersine giriniz(2).

| Ana Sayta                      |          | $\equiv$                 |          |               |                                             |                 |                |
|--------------------------------|----------|--------------------------|----------|---------------|---------------------------------------------|-----------------|----------------|
| Dosyalar                       |          | uzem deneme 06.04.2021   | Dosyal   | lar           |                                             |                 |                |
| Duyurular<br>Modüller          |          | Dosystan ara             |          | Q             | 0 öğe seçildi                               | + Kla           | sör Eynkle     |
| Canlı Dersler<br>Kısa sınavlar | 1        | * 🗆 uzem deneme 06.04.20 | him .    |               | Oluşturulma Değiştirilme<br>Tarihi Tarihi D | eğiştiren Boyut |                |
| Ödevler                        |          |                          | <u> </u> | unic, ittage  | 26 Şub 2021                                 | · (#)           | 0              |
| Notiar                         |          |                          | <b>6</b> | ruiter        | 26 Şub 2021                                 | 341             | 0              |
| Ders Programi                  | Ð        |                          | 5m       | www.Dosyatary | 11:48                                       |                 | ø              |
| Tartışmalar                    | Ø        |                          | P 30     | numlar        | 20:05                                       | ×               | 0              |
| Katılımcılar                   | Ð        |                          |          |               |                                             |                 |                |
| Çıktılar                       | Ø        |                          |          |               |                                             |                 | 2              |
| İşbirtiğine Yöne<br>Çalışmalar | fik<br>Ø | 0% of 262.1 M            | used     |               |                                             |                 | Tüm Dosyalarım |
| Sayfalar                       | ø        |                          |          |               |                                             |                 |                |
| Avariar                        |          |                          |          |               |                                             |                 |                |

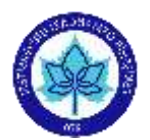

<sup>, Yükle</sup> butonu yardımıyla (gözat şeklinde) dosya yükleme yapınız.

# uzem deneme 06.04.2021 > Dosyalar > Sınav Dosyaları

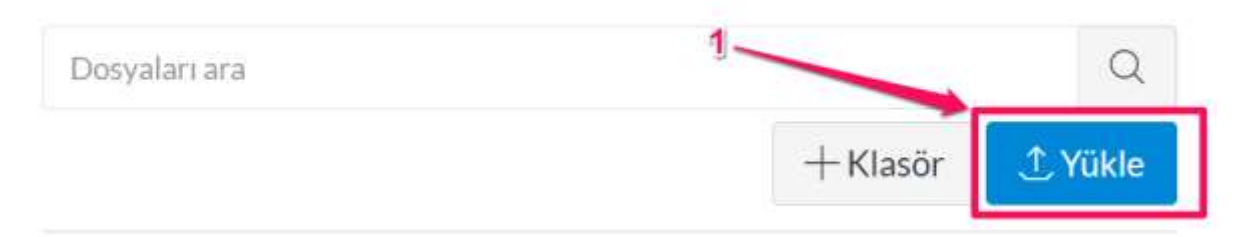

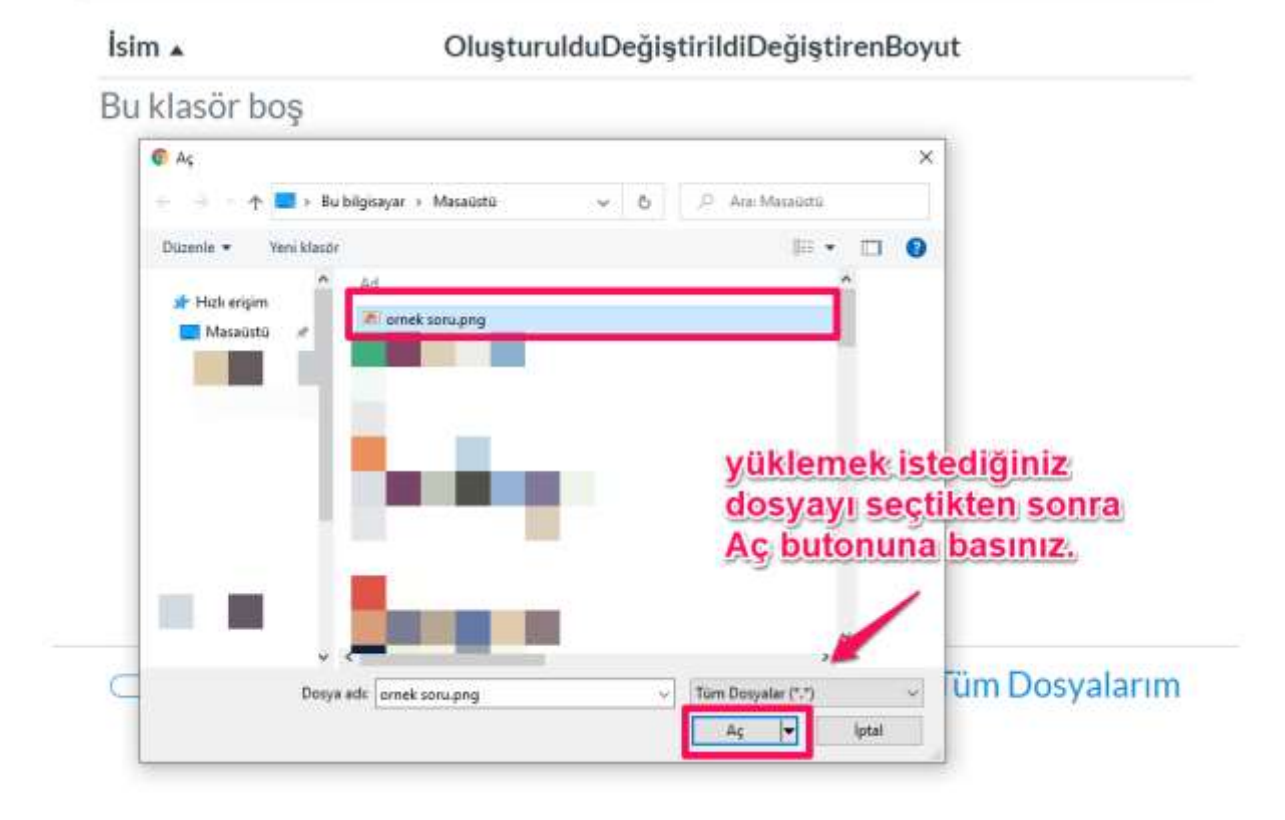

İlgili kısa sınav/ödevin içersine giriniz yeni soru/ödev ekranındayken **"Resim Ekle"** butonuna (1) tıklayınız, Canvas sekmesindeyken yüklenen ilgili sınav dosyasını seçiniz (2) **"Güncelle"** butonu yardımıyla ekleyiniz.

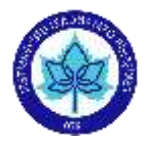

| Kananavia | . New York      | Resim Ekle / Düzerle |                                                                              | ×                                                                                                    |
|-----------|-----------------|----------------------|------------------------------------------------------------------------------|----------------------------------------------------------------------------------------------------|
|           |                 | Resim Kaynağı        |                                                                              | 100                                                                                                    |
|           |                 | LIRE Canver II       | -                                                                            | and the second second se |
|           |                 | Available folders    |                                                                              | 1000                                                                                                    |
|           | B / H A - B - B | - 🖿 carm map         |                                                                              | 1                                                                                                    |
|           |                 | Gotteller            |                                                                              | Lanna                                                                                                    |
|           |                 | 🔚 Setter Docyota     |                                                                              |                                                                                                    |
|           | 1               | I-C _ arath into     | and                                                                          |                                                                                                    |
|           |                 |                      |                                                                              | 1 Dosya Yülde                                                                                                    |
|           |                 | Özellikler           | 2 Yüklenilen dosya                                                           | IVI                                                                                                    |
|           |                 | Extent Metrol        | seçip güncelle but                                                           | onu<br>a sinav/ödev                                                                                                    |
|           |                 |                      | Eristei (ana), yükleyebilirsiniz.                                            | 10                                                                                                    |
|           | Loune           |                      | Note: This tabel can be viewed by students to                                | itg the quilt.                                                                                                    |
|           |                 | Dekoratif Görsel     | 0                                                                            |                                                                                                    |
|           |                 |                      | Indicates the image is for decorative purposes<br>be read by conversionadory | and write though host                                                                                                    |
|           |                 | Tarentanalar         |                                                                              |                                                                                                    |
|           |                 |                      | Grenigherne orare korumalıdır.                                               |                                                                                                    |
|           |                 |                      |                                                                              | <u> </u>                                                                                                    |
|           |                 |                      |                                                                              | lptat Colectric                                                                                                    |
|           |                 |                      |                                                                              |                                                                                                    |

### Yükleme yapılan dosyayı aşağıdaki görebilirsiniz:

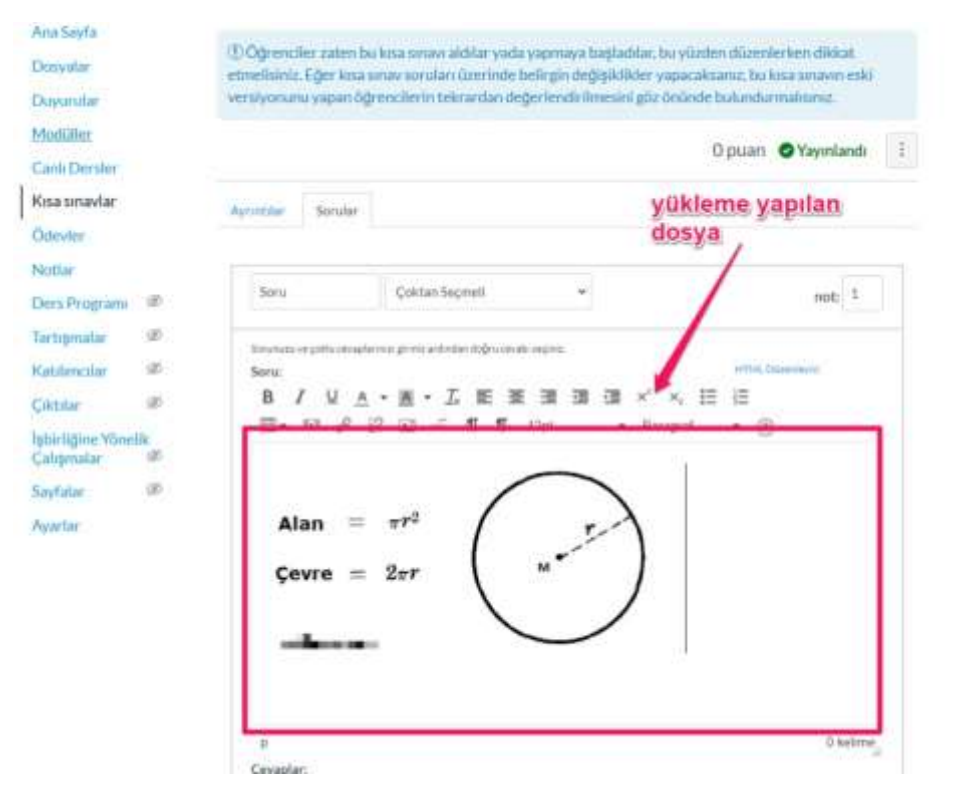

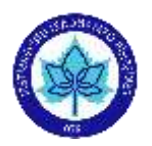

**2-** Kısa sınav oluşturduğunuz ve ayarlarını (ilk V adımtaki adımlarda) yaptığınız klasöre doğrudan yükleme yapabilirsiniz:

Bunun için İlgili kısa sınav/ödevin içersine giriniz yeni soru/ödev ekranındayken **"Resim Ekle"** butonuna **(1)** tıklayınız, Canvas sekmesindeyken Sınav Dosyaları klasörünü seçiniz ve **"Dosya Yükle"** butonuna basınız:

|             |                     |                                                                                                    | and belowing along a                                | Direct Kindida Karjako |
|-------------|---------------------|----------------------------------------------------------------------------------------------------|-----------------------------------------------------|------------------------|
|             |                     | Resim Ekle / Düzenle                                                                                                    |                                                     | ×                      |
|             |                     |                                                                                                    |                                                     |                        |
| Rosesmenter |                     | Resim Kaynağı                                                                                                    |                                                     |                        |
|             |                     | Canvan Elle                                                                                                    | rhr                                                 |                        |
|             |                     |                                                                                                    |                                                     |                        |
|             |                     | Available folders                                                                                                    |                                                     |                        |
|             |                     | - Ders dusyaları                                                                                                    |                                                     | 1                      |
|             |                     | - mage course, image                                                                                                    |                                                     |                        |
|             | BIVA·K·DE           | -                                                                                                    |                                                     | _                      |
|             | B. 0 2 3 8 4 4 1    | Timur Duryalar                                                                                                    | . 2                                                 |                        |
|             |                     | and a second second sec |                                                     |                        |
|             |                     | 555 532546 BV                                                                                                    |                                                     | Dosya Yülde            |
|             | 1                   | Özellikler                                                                                                    | sınav dosyaları klasörü                             | seçiliyken             |
|             |                     | Etileet Metroj                                                                                                    | Dosya yükle butonuna                                | basiniz                |
|             |                     |                                                                                                    |                                                     |                        |
|             |                     |                                                                                                    | Erlşimi daha iyi hale getirmek için resmi açıklayın | 2                      |
|             |                     |                                                                                                    | Note: This label can be viewed by students taking   | the quir.              |
|             |                     | Dekoratif Görsel                                                                                                    | 0                                                   |                        |
|             |                     | and the West The s                                                                                                    | Indicates the image is for decorative purposes on   | ly and should not      |
|             |                     |                                                                                                    | be read by accessoriaders                           |                        |
|             |                     | Tanmiamalar                                                                                                    | ×                                                   |                        |
|             |                     |                                                                                                    | Gentpleme orani korumalidir                         |                        |
|             |                     |                                                                                                    |                                                     |                        |
|             |                     |                                                                                                    | lp.                                                 | eal Gimentle           |
|             |                     | -                                                                                                    |                                                     |                        |
|             | Can Cross Comp Hand |                                                                                                    | N#                                                  |                        |

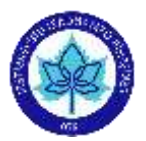

Gözat şeklinde açılan pencereden yükleme dosyasını seçiniz ve "Aç" butonuna basınız:

|            |                                                                                                    | Resim Ekle / Düzenle                                                                                                    |
|------------|----------------------------------------------------------------------------------------------------|----------------------------------------------------------------------------------------------------|
|            |                                                                                                    | Resim Kaynağı                                                                                                    |
|            |                                                                                                    | URL Canvas Flickr<br>Available folders                                                                                                    |
|            | C Aş                                                                                                    | ×                                                                                                    |
|            | + - + - + 🖬 + Bubi                                                                                                    | igisəyər > Məsələtli v & D İra Məsələtli                                                                                                    |
| BYU        | Düzenle • Veni Masör                                                                                                    | H • 🗖 🛛                                                                                                    |
| - D a      |                                                                                                    | Al                                                                                                    |
|            |                                                                                                    | a sent to                                                                                                    |
|            | 🛄 Bu bilgisayar                                                                                                    | yükleme dosyasını                                                                                                    |
|            | 3D Neuneter                                                                                                    | sectikten sonra Ac butonuna                                                                                                    |
|            | Belgeler                                                                                                    | and a supported to the set of the support of the support                                                                                                    |
|            | Betgeter  Indinianian                                                                                                    | Basiniz ()                                                                                                    |
|            | Betgeler     Indielenter     Massüstli     Muskler                                                                                                    |                                                                                                    |
|            | Betgeter  Indentanter  Massochi Massochi Massochi Resemter  Videntar                                                                                                    |                                                                                                    |
|            | Belger Indinienier Messiciti Maskie Resmie Vidente Udente BOOKCAMP(C)                                                                                                    |                                                                                                    |
|            | Betyden Indeilantian Massitutii Massitutii Massitutii Massitutii Massitutii Massitutii Massitutii Additionality Additionality A |                                                                                                    |
|            | Betyder Indielienter Meseotai Maskie Resmine Videstar BOOKCAMP(C) Ag Copyring                                                                                                    | Basiniz                                                                                                    |
|            | Betyder  Betyder  Massichi  Massichi  Massichi  Massichi  Auske  Resmle  Videolar  BOOXCAMP (C)  Ag  Docyr at                                                                                                    | basiniz                                                                                                    |
| Cerveolar: | Besgeer  Indicienter  Messochi  Musikle  Resimter  Videnter  BOOXCAMP (C)  Ag  Cooye a                                                                                                    | A indicates the Image is for decorative purposes only and should<br>be read by screenreaders                                                                                                    |
| Cerveolar: | <ul> <li>Betyler</li> <li>Indelinnier</li> <li>Masside</li> <li>Resmin</li> <li>Videstar</li> <li>BOOXCAMP (C)</li> <li>Ag</li> <li>Docya at</li> </ul>                                                                                                    | As in last<br>Indicates the Image Is for decorative purposes only and should<br>be read by screenreaders                                                                                                    |
| Cerveolar: | Betyler  Indeilanter  Massbati  Massbati  Massbati  Massbati  Massbati  BooKCAMP (C)  Ag  Coopy a                                                                                                    | the solur2,pp Rectin Decycles ("http://pgr/jfe.w")<br>the solur2,pp Rectin Decycles ("http://pgr/jfe.w")<br>A C V Utor<br>Indicates the Image Is for decorative purposes only and should<br>be read by screenreaders<br>Tanumlamalar x                                                            |
| Cerveolet: | Betyler  Indielanter  Maskee  Resmle  Vidente  Vidente  BOOXCAMP (C)  Ag  COoyr at                                                                                                    | de: soru2.jpg Indicates the Image is for decorative purposes only and should be read by screenreaders Tanimilamatar x Gerrigheme or ani korumaledir                                                                                                    |
| Cervaplar: | Betyler  Massbatti  Massbatti  M | Besimiz       Image is for decorative purposes only and should be read by screenreaders         Tanımlamalar       Image is for decorative purposes only and should be read by screenreaders         Tanımlamalar       Image is for decorative purposes only and should be read by screenreaders |

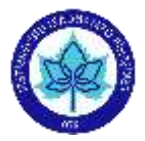

### "Güncelle" butonuna basınız:

| Success: File uploaded | ×                                                                                                    |       |
|------------------------|----------------------------------------------------------------------------------------------------|-------|
|                        | and the property of the second second s | detti |
|                        | Resim Ekle / Düzenle                                                                                                    | ×     |
|                        | Resim Kaynağı                                                                                                    |       |
|                        | WIL Carvas Flickr Available folders                                                                                                    |       |
|                        | Sinav Dosyalan                                                                                                    |       |
| BZYA·M·J               | smu2.jpg                                                                                                    | ľ     |
|                        | - Docyalarim                                                                                                    |       |
|                        | Özellikler                                                                                                    | kle   |
|                        | Etiket Metni soruZijpg                                                                                                    |       |
|                        | Erişimi daha iyi hale getirmek için resmi açıklayın                                                                                                    |       |
|                        | Note: This label can be viewed by students taking the quiz.                                                                                                    |       |
| 7<br>Ceriatian         | Dekoratif Görsel                                                                                                    | not   |
|                        | Tarumlamatar 567 x 380                                                                                                    |       |
|                        | Genişieme oranı korumalıdır                                                                                                    |       |
|                        |                                                                                                    |       |

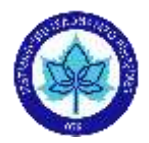

## Yükleme yapılan dosyayı aşağıdaki görebilirsiniz:

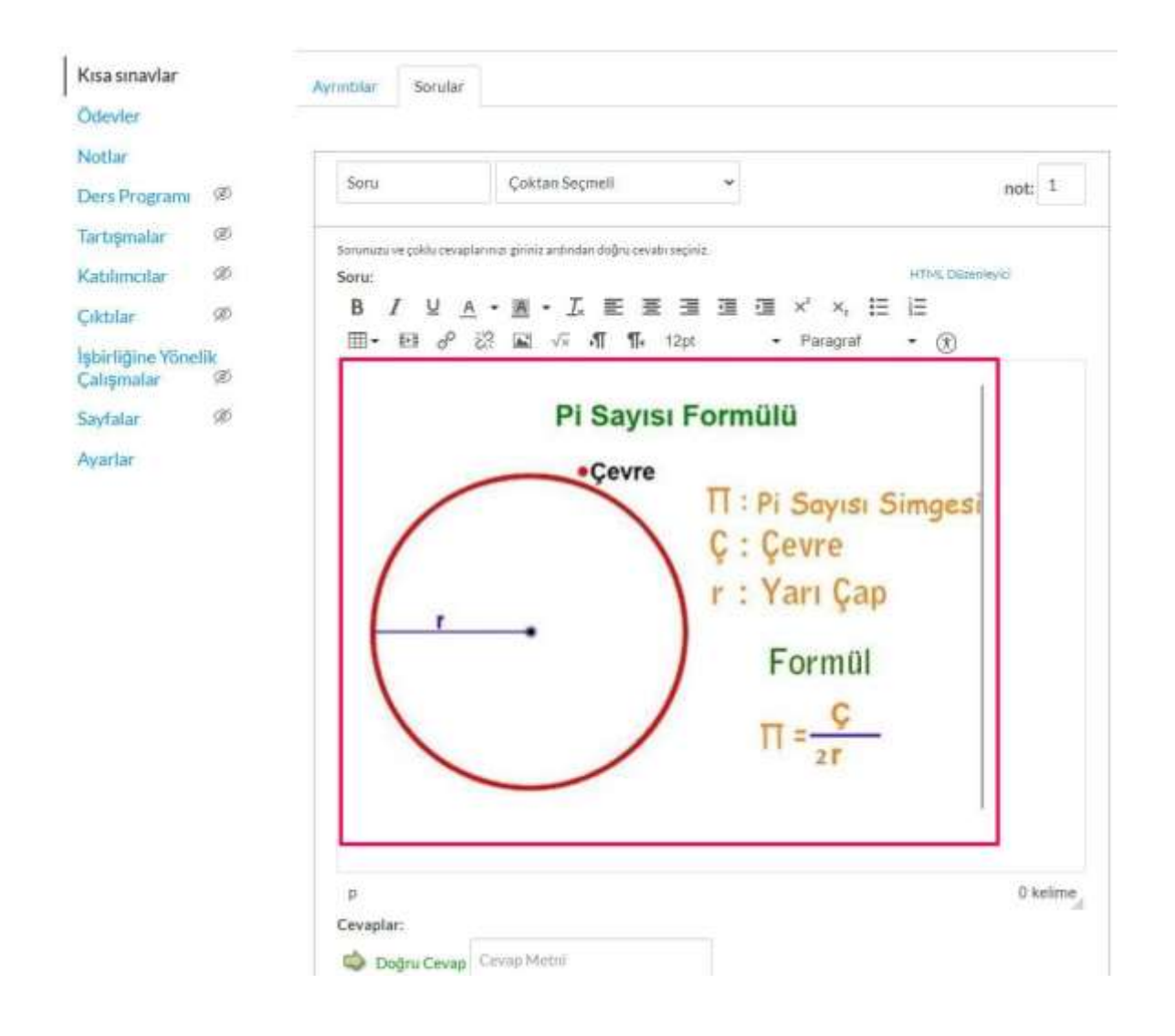

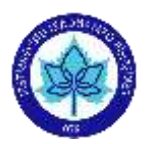

# Formül Soruları ile İlgili Kaynaklar ve Uyarılar

- 17 tip formül sorusu örneği için tıklayınız:
- \*\*\* Öğretim elemanlarımız formül soruları ile ilgili aşağıdaki linkleri verilen ek

### kaynaklardan da yardım alabilirler:

https://s3.amazonaws.com/tr-

learncanvas/docs/CanvasFormulaQuizQuestionHelperFunctions.pdf

https://s3.amazonaws.com/tr-learncanvas/docs/CanvasEquationEditorBasic.pdf

https://s3.amazonaws.com/tr-

learncanvas/docs/CanvasEquationEditorAdvanced.pdf

s3.amazonaws.com/tr-learncanvas/docs/CanvasEquationEditorBasic.pdf

https://myuni.adelaide.edu.au/courses/24800/pages/advanced-quiz-techniques-

formulas-and-random-numbers

**NOT:**Soru bankalarını UZEMÖYS sistemine aktarırken yapmış olduğumuz denemelerde çoktan seçmeli, doğru yanlış, kısa cevap tarzı soruların aktarımında herhangi bir problem gözlenmemiştir.

Formül sorularının aktarımında ise öğrenme yönetim sistemi farklılığından (MOODLE-

CANVAS) farklı durumlar olabilmektedir.

Moodle tarafından formül sorusu aktarımı yaparken sorun yaşanırsa yapılacaklar;

**1.** Moodledan soru kökünden direk kopyalama yapılabilir. Ya da aktarımlar üzerinden gidilebilir.

2. Formüllerde Moodle(DYS) ve Canvas(UZEMÖYS) arasında bazı fonksiyonlar aynı değil.

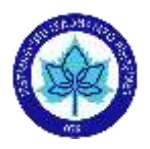

a) Soru metni içinde kullanılan değişkenler ile işlem yapılan sorularda parantez farkı yaşanmaktadır.DYS sisteminde değişkenler {} içinde yazılıyor, Canvas'ta [] içinde yazılıyor. Soru DYS den aktarılmışsa bu değişikliğin Öğretim Elemanı tarafından elle yapılması gerekmektedir. Kopyalamadan sonra, değişkenlerin küme parantezleri köşeli parantez olacak. Diğer küme parantezleri metinde önceden hesaplamalar için kalması gerekiyor. Aşağıdaki örnekte A bir değişken ve 10000\*A işlemi soru metninde önceden hesaplanarak gözüksün istiyorsak küme parantezi ve eşittir işareti kullanılıyor.

## 

Yukarıdaki gibi soru metni yazıldığında A'yı ve n'i 1 ile 10 arasında her öğrenci için değişen değişkenler olarak tanımladığımızı varsayalım. Her öğrenci için 1 ile 10 arası önceden belirlenmiş değişkenler gelecektir.

Bu soru için A=9 ne n=8 tanımlanmış olsun. Öğrencilerin göreceği formül aşağıdaki gibidir.

 $V = = 10000 * 9 \rho^8 \sin \phi$  [V]

 b) Moodle (DYS)'da kuvvet pow fonksiyonu ile kullanılıyor. Buna karşılık Canvas (UZEMÖYS)'ta bir fonksiyon yok (^) işlemi mevcut. Eğer DYS den aktarılmışsa bu değişikliğin Öğretim Elemanı tarafından elle yapılması gerekmektedir.

3. Latex formüllerinin düzgün olarak çalışması içim html bloğu içine

п

<math xmlns="http://www.w3.org/1998/Math/MathML" display="block">

...

bilgisi eklenmesi gerekiyor.

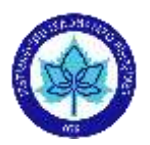

# Öğrencilerin sınavı sonlandırması

Öğrenciler yanlışlıkla da olsa *Kısa sınavı gönder* seçeneğine basarlarsa önce bir uyarı alırlar, (Henüz görmediğiniz sorular var, göndermek istediğinize emin misiniz?) sonrasında da yanlışlıkla *Tamam*'a basarlarsa sınavları sonlanır ve o ana kadar çözdükleri sorular geçerli olur. Sınava tekrar giremezler. (Eğer çoklu giriş seçeneği kapalı ise)

| Soru 1                       |                               |                  |        | puan                                                                                                    |
|------------------------------|-------------------------------|------------------|--------|----------------------------------------------------------------------------------------------------|
|                              |                               | iptat            | Ternam | NC23233                                                                                                    |
| Aşağıdakilere                | len hangisi, bilgisayarda bir | çıkış birimidir? |        |                                                                                                    |
| <ul> <li>Taravici</li> </ul> |                               |                  |        |                                                                                                    |
| <ul> <li>Klavye</li> </ul>   |                               |                  |        |                                                                                                    |
| <ul> <li>Işlemci</li> </ul>  |                               |                  |        |                                                                                                    |
| O Yazıcı                     |                               |                  |        |                                                                                                    |
|                              |                               |                  |        |                                                                                                    |
|                              |                               |                  |        | and the second second s |
|                              |                               |                  | 3      | onraid                                                                                                    |

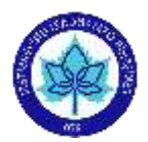

## Sınavlarda itiraz durumunda dikkat edilecek hususlar

UZEMÖYS üzerinden uygulanacak sınavlarda sınav sırasında ve sınav sonrası bir itiraz durumunda öğretim elemanlarımız öğrenci hareketlerini takip edebilmektedir:

Sınav sırasında öğrenci hareketleri takip bilgilendirme videosu için tıklayınız

Sınav sonrası öğrenci hareketleri takip bilgilendirme videosu için tıklayınız

\*Öğrenci hareketlerini gösteren kayıtlar öğrencinin kopya çektiği ispatlanamaz. Bu kayıtlar sadece öğrencinin sınav içerisinde hareketlerini (sınava başlama saati, hangi soruda kaç dakika kaldığı, sınavı ne kadar sürede bitirdiği) ve bir problem yaşayıp yaşamadığını gösteren kayıtlardır. 'Görüntüleme durduruldu' ifadesi internet kesintisi ya da tarayıcı sekme değiştirilmesinden kaynaklı olabilir, bu durumlar öğrencinin kopya çektiğini ispatlamaz.

\* Sınav itirazları için öğrencilerin bağlı bulunduğu birimle (dekanlık, yüksek okul, enstitü gibi) irtibata geçmesi gerekmektedir.